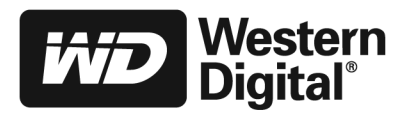

# Schnellinstallationsanleitung

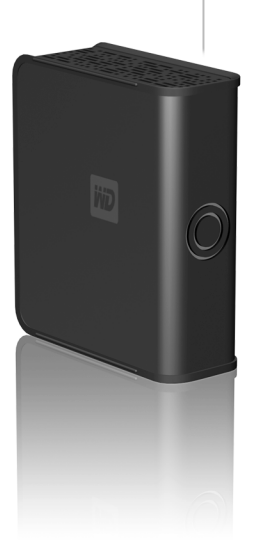

# Erste Schritte

Für höchste Leistung und Zuverlässigkeit empfehlen wir, das neueste Service Pack (SP) und die neuesten Updates zu installieren. Windows<sup>®</sup>-Anwender sollten im Startmenü **Windows Update** auswählen, Mac<sup>®</sup>-User im Apple-Menü **Software Update**.

# Windows FireWire<sup>®</sup> - Installationen

Um FireWire-Gerätetreiber zu installieren, müssen Sie zunächst das Laufwerk mit Hilfe des USB-Kabels anschließen. Verfügt Ihr System lediglich über einen FireWire-Anschluss, klicken Sie unter *support. wdc.com* auf **Download** - **Center**. Suchen Sie dort nach Ihrem Produktnamen und laden Sie das Installationsprogramm des FireWire-Gerätetreibers auf den Desktop Ihres Computers herunter.

# Windows 98SE

Sie müssen zunächst Gerätetreiber auf Ihrem System installieren. Klicken Sie unter *support. wdc.com* auf **Download** - **Center**. Suchen Sie dort nach Ihrem Produktnamen und laden Sie das Installationsprogramm des Gerätetreibers auf 1qden Desktop Ihres Computers herunter.

# Installation der Festplatte

## Windows

- 1. Schalten Sie den Computer ein.
- 2. Schließen Sie das Ström- und das USB-Kabel des Laufwerks wie abgebildet an.
- Festplatten-Utilities werden automatisch installiert. Wird während der Installation eine Sicherheitswarnung angezeigt, klicken Sie bitte auf Annehmen oder Fortfahren.
- 4. Ist der Vorgang beendet, wird ein Menü mit verschiedenen Auswahlmöglichkeiten angezeigt, u.a. WD Backup<sup>™</sup> und kostenlose Google<sup>™</sup>-Software. Software, die Sie installieren möchten, können Sie per Doppelklick aus dem Menü auswählen; möchten Sie nichts installieren, klicken Sie bitte auf **Beenden**. Die Festplatte ist nun einsatzbereit.
- Möchten Sie zu diesem Zeitpunkt die FireWire-Verbindung verwenden, müssen Sie das Laufwerk ausschalten und es unter Verwendung des FireWire-Kabels neu installieren.

# Macintosh®

- 1. Schalten Sie den Computer ein.
- Schließen Sie das Strom- und das FireWire- bzw. USB-Kabel wie abgebildet an.
- Daš Laufwerk erscheint auf dem Desktop. Doppelklicken Sie auf das Festplattensymbol My Book<sup>™</sup>.
- Doppelklicken Sie auf den Mac-Ordner und anschließend auf das WD Button Manager Software-Symbol, das das Installationsprogramm enthält.
- Doppelklicken Sie auf das WD Button Manager-Paket innerhalb des Mac-Symbols, um den Button Manager und den FireWire Button-Treiber zu installieren,

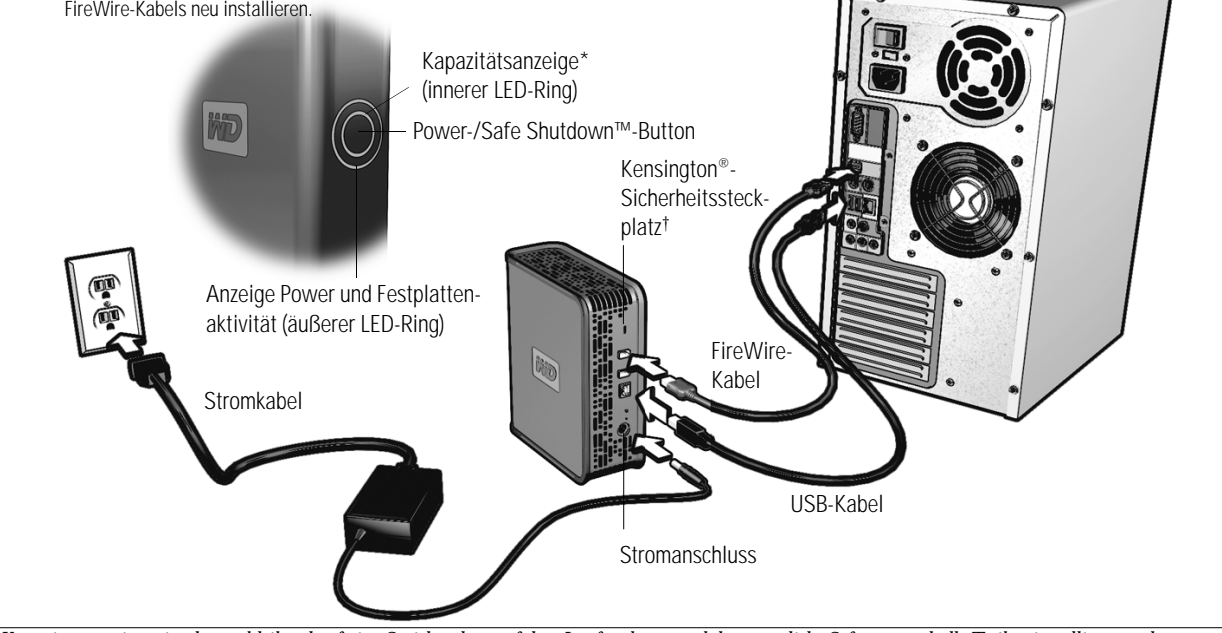

\*Kapazitätsanzeige zeigt den verbleibenden freien Speicherplatz auf dem Laufwerk an, nachdem sämtliche Software und alle Treiber installiert wurden. † Weitere Informationen zum Kensington-Sicherheitsschloss erhalten Sie unter www.kensington.com..

# WD Backup

WD Backup ist eine bedienerfreundliche Backup-Software sowie zur Wiederherstellung Ihrer Dateien geeignet. Informationen zur Verwendung der Software, inklusive Backup-Optionen und unterstützte Dateitypen, finden Sie in der Online-Hilfe, auf die Sie von jedem Bildschirm aus zugreifen können. Sobald die Software installiert ist, kann WD Backup per Doppelklick auf das Symbol auf dem Desktop oder in der Taskleiste gestartet werden. Die Navigation durch die Menüs ist einfach und wenn Sie etwas auswählen müssen, werden Sie dazu aufgefordert. Haben Sie einen Zeitpunkt für ein Backup festgelegt, können Sie ein sofortiges Backup ausführen, indem Sie mit der rechten Maustaste auf das Monitor-Symbol WD Backup in der Taskleiste klicken und **Backup jetzt ausführen** auswählen. Gibt es mehrere geplante Backups, wird nur der erste Backup der Liste gestartet.

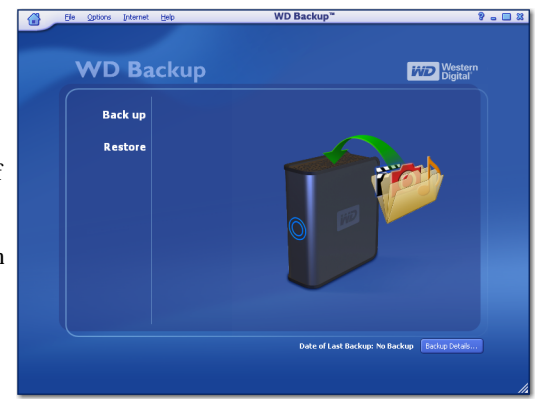

# Laufwerk ausschalten

Das externe Laufwerk wird ausgeschaltet, wenn Sie den Computer herunterfahren. Darüber hinaus kann das Laufwerk wie folgt ausgeschalten werden:

# Verwendung der Safe Shutdown-Funktion

- 1. Drücken Sie den Power-/Safe Shutdown-Button einmal. Möglicherweise hören Sie das Laufwerk herunterfahren, bevor die Betriebsanzeige erlischt.
- 2. Die Festplatte wurde nun ordnungsgemäß heruntergefahren und kann sicher entfernt werden.

# Verwendung der Auto-off-Funktion (Windows)

- 1. Klicken Sie mit der rechten Maustaste auf das Symbol Safely Remove Hardware (Hardware sicher entfernen) in der Taskleiste und wählen Sie Hardware sicher entfernen aus. Möglicherweise hören Sie das Laufwerk herunterfahren, bevor die Betriebsanzeige erlischt.
- 2. Die Festplatte wurde nun ordnungsgemäß heruntergefahren und kann sicher entfernt werden.

# Problembehebung

Wenn bei Installation oder Einsatz des Produkts Probleme auftreten, lesen Sie bitte diesen Abschnitt zur Problembehebung oder besuchen Sie unsere Support-Website unter *support.wdc.com*. Unsere Knowledge Base hilft Ihnen weiter.

| Wie                                                                                                    | Antwort-ID |
|----------------------------------------------------------------------------------------------------|------------|
| <ul> <li>installiere, partitioniere und formatiere ich das Laufwerk unter Windows 2000?</li> </ul>           | 34         |
| <ul> <li>installiere, partitioniere und formatiere ich das Laufwerk unter Windows XP?</li> </ul>             | 207        |
| <ul> <li>formatiere ich das Laufwerk ins FAT32-Dateisystem**?</li> </ul>                                     | 1364       |
| verwende ich das Laufwerk gleichzeitig auf PC und Mac?                                                       | 291        |
| deaktiviere ich die Einstellung, dass das System vom externen Laufwerk bootet?                               | 1201       |
| <ul> <li>installiere, partitioniere und formatiere ich das Laufwerk unter Windows 98SE (FireWire)</li> </ul> | ? 1049     |

\*\*Dieses WD-Laufwerk ist als eine einfache FAT32-Partition zur Kompatibilität mit allen Windows-Betriebssystemen vorformatiert. Das FAT32-Dateisystem hat eine maximale individuelle Dateigröße von 4 GB und kann in Windows 2000/XP keine Partitionen erstellen, die größer als 32 GB sind. Windows 2000- und XP-Anwender können diese Dateigrößen-Beschränkungen umgehen, indem sie das Laufwerk mit Hilfe der Disk Management Utility auf NTFS reformatieren. Windows 98SE und Me unterstützen NTFS nicht. Mehr Informationen erhalten Sie unter support.wdc.com, Antwort-ID 1287, sowie unter support.microsoft.com, Artikel-ID 314463 bzw. 184006.

# Systemanforderungen

## Windows

- Verfügbarer USB- oder FireWire-Anschluss
- Windows 98SE/Me/2000/XP

## Macintosh

- Verfügbarer USB- oder FireWire-Anschluss

### Rechtliche Bestimmungen

#### FCC-Hinweis für Geräte der Klasse B

Dieses Gerät wurde geprüft und erfüllt die Vorschriften für digitale Geräte der Klasse B gemäß Abschnitt 15 der FCC-Vorschriften. Diese Vorschriften dienen dazu, ausreichend Schutz vor schädlichen Störungen bei Installation in einer Wohnumgebung zu bieten. Dieses Gerät erzeugt, verwendet und strahlt Hochfrequenzenergie aus und kann Radio-/TV-Empfangsstörungen hervorrufen, sofern das Gerät nicht gemäß Anleitung installiert und benutzt wird. Es kann jedoch nicht gewährleistet werden, dass bei einer bestimmten Installation keinerlei Störungen auftreten werden. Sollte der Benutzer Veränderungen bzw. Modifizierungen, die nicht ausdrücklich von WD genehmigt wurden, durchführen, kann ihm die Erlaubnis zum Betrieb des Geräts entzogen werden.

Folgende, von der Federal Communications Commission herausgegebene Broschüre liefert hilfreiche Informationen: *How to Identify and Resolve Radio/TV Interference Problems*. Die Broschüre ist beim US Government Printing Office, Washington, DC 20402, unter der Bestellnummer 004-000-00345-4 erhältlich.

#### CSA-Erklärung

Cet appareil numérique de la classe B est conforme à la norme NMB-003 du Canada.

Dieses digitale Gerät der Klasse B erfüllt die kanadische Norm ICES-003.

#### Underwriters Laboratories Inc.

Zugelassen für USA und Kanada. CAN/CSA-C22.2 Nr. 60950-1, UL 60950-1. Information Technology Equipment - Safety - Teil 1: Allgemeine Anforderungen (File E101559).

#### CE-Konformität für Europa

Übereinstimmung mit EN55022 für RF-Emissionen und EN50082-1 für allgemeine Störsicherheit, je nach Anwendbarkeit geprüft.

#### Garantieinformationen

Dieses Produkt enthält keine Teile, die vom Anwender selbst gewartet werden können. Wenden Sie sich im Reparaturfall ausschließlich an autorisiertes WD-Personal bzw. ein von WD autorisiertes Service-Center.

#### Inanspruchnahme des Service

WD schätzt Sie als Kunden und ist immer bemüht, Ihnen den bestmöglichen Service zu bieten. Wenn dieses Produkt gewartet werden muss, wenden Sie sich entweder an den Händler, bei dem Sie das Produkt ursprünglich erworben haben, oder besuchen Sie unsere Website für Produktsupport unter *support.widc.com*. Hier finden Sie Informationen zur Inanspruchnahme unseres Service und wie eine RMA (Waren-Rücksendeberechtigung) angefordert werden kann. Wird festgestellt, dass das Produkt defekt ist, erhalten Sie eine RMA-Nummer sowie Anweisungen zur Rücksendung des Produkts. Eine nicht autorisierte Rücksendung, (d. h. eine Sendung, für die keine RMA-Nummer erteilt wurde.) wird zu Ihren Lasten an Sie zurückgeschickt. Autorisierte Rücksendungen sind im Voraus zu bezahlen, entsprechend zu versichern und in einer zulässigen Versandverpackung an die auf Ihren Rücksendeunterlagen angegebene Adresse zu richten. Der Originalkarton und das entsprechende Verpackungsmaterial sollten zur Lagerung und zum Versand Ihres WD-Produkts stets aufbewahrt werden. Um festzustellen, ob Ihre Garantie noch gültig ist, prüfen Sie die verbleibende Garantiedauer für das Produkt (Seriennummer erfordelrich) unter *support.wdc.com*. WD haftet weder für den Verlust von Daten, unabhängig von der Utsache, noch deren Wiederherstellung oder für Daten, die auf Produkten gespeichert sind, die sich im Besitz von WD befinden.

#### Beschränkte Garantie

WD garantiert, dass das Produkt bei normalem Gebrauch für die Dauer von einem (1) Jahr, sofern keine andere gesetzliche Regelung gilt, keine Mängel hinsichtlich Material und Verarbeitung aufweisen wird und den technischen Spezifikationen von WD entspricht. Die beschränkte Garantie beginnt mit dem Datum des Kaufbelegs. WD übernimmt keinerlei Haftung für retournierte Produkte, wenn festgestellt wird, dass das Produkt gestohlen wurde oder wenn der angegebene Defekt a) nicht existiert, b) nicht behoben werden kann, da der Schaden nachweislich entstanden ist, bevor WD das Produkt erhalten hat oder c) aufgrund von unsachgemäßem Gebrauch bzw. nicht vorschriftsmäßiger Installation, Veränderungen (inkl. Entfernen/Beschädigen von Etiketten sowie Öffnen oder Entfernen externer Abdeckungen ohne Genehmigung durch WD oder ein autorisiertes Service-Center) oder durch Unfalle oder Missbrauch durch Dritte (nicht WD) entstanden ist. Unter Beachtung der zuvor genannten Einschränkungen besteht während der Garantiezeit Ihr Anspruch einzig und allein und nach Ermessen von WD in der Reparatur oder dem Umtausch des Produkts. Die beschriebene WD-Garantie für reparierte oder umgetauschte Produkte entspricht entweder der Restlaufzeit der ursprünglichen Produkts, je nachdem welche Garantiedauer länger ist.

Die beschriebene, beschränkte Garantie ist die einzige Garantieleistung von WD und gilt aussschließlich für als neu verkaufte Produkte. Die hier genannten Leistungen werden erbracht an Stelle von a) jeglichen anderen Garantieleistungen, ob ausdrücklich, impliziert oder gesetzlich festgelegt, einschließlich aber nicht beschränkt auf jegliche implizierte Zusicherung der allgemeinen oder erforderlichen Gebrauchstauglichkeit und b) jeglichen Verpflichtungen und Haftung seitens WD für Schäden einschließlich aber nicht beschränkt auf Neben-, Folgeoder spezielle Schäden bzw. finanzielle Verluste, Profitverlust oder Ausgaben sowie Datenverlust, die in Verbindung mit dem Kauf, dem Einsatz oder der Leistung des Produkts stehen, auch wenn WD auf die Möglichkeit solcher Schäden aufmerksam gemacht wurde.

## **Technische Support**

Wenn Sie zusätzliche Informationen oder Hilfe bei der Installation oder dem normalen Gebrauch dieses Produkts benötigen, besuchen Sie unsere Website für Produktsupport unter *support, wdc.com* und nutzen Sie unsere Knowledge Base.

### support.wdc.com

## www.westerndigital.com

| 800.ASK.4WDC   | Nordamerika                    |
|----------------|--------------------------------|
| 949.672.7199   | Spanisch                       |
| +800.6008.6008 | Asiatisch-Pazifischer Raum     |
| +31.20.4467651 | Europa, Naher Osten und Afrika |

Western Digital 20511 Lake Forest Drive Lake Forest, California 92630 USA

Western Digital ist ein eingetragenes Markenzeichen; WD, das WD-Logo, WD Backup, My Book und Safe Shutdown sind Markenzeichen von Western Digital Technologies, Inc. Andere hier genannte Markenzeichen gehören den jeweiligen Unternehmen.

© 2006 Western Digital Technologies, Inc. Alle Rechte vorbehalten.

2079-001072-203 Apr 2006